INSTRUKCJA KORZYSTANIA Z DZIENNIKA ELEKTRONICZNEGO FRYDERYK

WERSJA DLA RODZICA

## LOGOWANIE

Dostęp do witryny możliwy jest po zalogowaniu, w trakcie którego od użytkownika wymagane jest podanie loginu oraz hasła. Login wraz z instrukcją logowania do Dziennika Elektronicznego Fryderyk otrzymują Państwo ze szkoły.

#### Aby zalogować się po raz pierwszy należy:

✓ kliknąć na podany w instrukcji link do strony Dziennika Elektronicznego

✓ następnie przeprowadzić proces rejestracji swojego konta – klikamy guzik "Rejestracja", uzupełniamy pola takie jak: login- wpisujemy ten który otrzymaliśmy ze szkoły, imię, nazwisko, pesel dziecka, imię i nazwisko dziecka i klikamy zielony guzik "Rejestracja"

| Zaloguj się                   | Zarejestruj się (Rodzic/Opieku |
|-------------------------------|--------------------------------|
| Musisz się zalogować.         |                                |
| Login                         | Rejestracja                    |
| Wprowadź Login                |                                |
| Hasło                         | i otrzymałeś od szkoły swój    |
| Wprowadź Hasło                |                                |
| Zaloguj się                   |                                |
| Przywracanie dostępu do konta |                                |

|   |                                                   | Zarejestruj się                               |  |  |  |  |  |  |  |  |
|---|---------------------------------------------------|-----------------------------------------------|--|--|--|--|--|--|--|--|
|   | Twój login                                        |                                               |  |  |  |  |  |  |  |  |
|   | Twój login                                        |                                               |  |  |  |  |  |  |  |  |
|   | Twoje imię                                        | Twoje nazwisko                                |  |  |  |  |  |  |  |  |
|   | Twoje imię                                        | Twoje nazwisko                                |  |  |  |  |  |  |  |  |
| ß | Jeśli jesteś rodz<br>Pesel ucznia<br>Pesel ucznia | icem dwójki uczniów wpisz dane jednego z nich |  |  |  |  |  |  |  |  |
|   | Imię ucznia                                       | Nazwisko ucznia                               |  |  |  |  |  |  |  |  |
|   | Imię ucznia                                       | Nazwisko ucznia                               |  |  |  |  |  |  |  |  |
| ⇔ |                                                   | Rejestracja                                   |  |  |  |  |  |  |  |  |

| do 16 znaków oraz musi<br>Nowe basło zawierać co najmniej jedną Nowe basło powtórz | do 16 znaków oraz musi<br>zawierać co najmniej jedną<br>literę i cyfrę |
|------------------------------------------------------------------------------------|------------------------------------------------------------------------|
| literę i cyfrę                                                                     |                                                                        |

✓ system wymusza na użytkowniku podanie hasła – hasło musi składać się z 8 do 16 znaków oraz musi zawierać co najmniej jedną literę i cyfrę.

 $\checkmark$  po utworzeniu hasła, przechodzimy do strony logowania.

Po zalogowaniu się do Witryny Rodzica, pojawia się strona startowa Dziennika Elektronicznego. Każde kolejne logowanie do systemu odbywa się poprzez podanie loginu oraz utworzonego hasła.

| Zaloguj się                    | Zarejestruj się (Rodzic/Opiekun)                               |
|--------------------------------|----------------------------------------------------------------|
| Login                          |                                                                |
| Wprowadź Login                 | Rejestracja                                                    |
| Hasło                          |                                                                |
| Wprowadź Hasło                 | Jeśli jesteś rodzicem/opiekunem<br>i otrzymałeś od szkoły swój |
|                                | login, kliknij w ten przycisk.                                 |
| Zaloguj się                    |                                                                |
| Przywracanie dostępu do konta  |                                                                |
| r izywraedine dostępa do konta |                                                                |
| 🕙 🧼 A A++                      |                                                                |

Jeśli Rodzic zapomni hasło można kliknąć w pole na stronie logowania " Przywracanie dostępu do konta" (warunkiem jest uzupełnienie aktualnego adresu email).

Klikamy na ten komunikat i przechodzimy do następnego pola.

Podajemy swój adres email lub login i klikamy zielone pole "Resetuj hasło".

Na podany wcześniej adres email przychodzi link do resetowania hasła – link jest ważny 1 dzień.

Logujemy się do swojej skrzynki pocztowej i postępujemy zgodnie z instrukcja podaną w wiadomości.

Wpisujemy nowe hasło, potwierdzamy je i klikamy "Resetuj hasło".

Następnie przechodzimy do strony logowania i wpisujemy swój login i nowe hasło.

## Profil Rodzica

Rodzic logując się do dziennika, rozwijając listę przy swoich danych ma do wyboru podgląd swojego profilu, możliwość zmiany hasła oraz wylogowania się z systemu.

Screen 5

| -3      | RYDERYK                        | 🗄 Plan zajęć                  | ⊠ Wiadomości<br><b>1</b>   | æ N                        | loje dzieci                    |            | Anna M.<br>Rodz | A++<br>ar<br>zic |
|---------|--------------------------------|-------------------------------|----------------------------|----------------------------|--------------------------------|------------|-----------------|------------------|
| <       | Maja 18, 2020 - Maja 24,       | 2020 🛗 >                      |                            | Pokaż                      | plan zajęć dla: Mojego dziecka | ~ Mar Ma   | Mój profil      | 1.               |
|         | 18, Poniedziałek               | 19, Wtorek                    | 20, Środa                  | 21, Czwartek               | 22, Piątek                     | 23, Sobota | Zmień hasło     | 2.               |
| )7:00 - | A                              |                               | Akordeon                   |                            | Edukacja<br>Wczesnoszkolna     |            | Wyloguj         | 3.               |
| )8:00   | Edukacja ZAS<br>Wczesnoszkolna | Edukacja A.<br>Wczesnoszkolna | Edukacja<br>Wczesnoszkolna |                            |                                |            |                 |                  |
| )8:30   |                                |                               |                            |                            |                                |            |                 |                  |
| )9:00   |                                |                               |                            | Edukacja<br>Wczesnoszkolna |                                |            |                 |                  |
| )9:30   |                                |                               |                            |                            |                                |            |                 |                  |
| 10:00   | Kształcenie słuchu             |                               |                            |                            |                                |            |                 |                  |

**PROFIL RODZICA**– klikając na ten widok Rodzic widzi swoje dane (imię, nazwisko, telefon), w tym miejscu może wpisać lub uaktualnić swój adres email klikajać w ikonke "Ustaw adres email" oraz widzi dane swojego dziecka/dzieci (imię, nazwisko, do jakiej klasy uczęszcza, pesel, oraz numer w dzienniku).

| Ustawienia konta / Twój profil (maranna13) | )                                                              |                  |          |                                                          | Zamknij 🗴 |
|--------------------------------------------|----------------------------------------------------------------|------------------|----------|----------------------------------------------------------|-----------|
|                                            | Imię*<br>Anna<br>Twój adres email nie został jeszcze ustawiony | Nazwisko*<br>Mar |          | Telefon kontaktowy<br>+48 123456789<br>Ustaw adres email |           |
|                                            | Funkcje                                                        |                  |          |                                                          |           |
|                                            | Opiekun dla uczniów:                                           |                  |          |                                                          |           |
|                                            | Mar Martna Klasa: I ABC (I ABC                                 | 2)               | Pesel: x | Numer w dzienniku: 1                                     |           |
|                                            | Zamknij<br>*- Pola wymagane                                    |                  |          |                                                          |           |

| Ustawianie adresu email |                                            |                                              | Zamknij 🔰 |
|-------------------------|--------------------------------------------|----------------------------------------------|-----------|
|                         | Jeśli chcesz ustawić adres email powiązany | y z Twoim kontem, wypełnij następujące pola. |           |
|                         | Nowy adres e-mail                          | Powtórz adres e-mail                         |           |
|                         | anna@x.pl                                  | anna@x.pl                                    |           |
|                         | Zamknij                                    | Zaktualizuj adres email                      |           |
|                         |                                            |                                              |           |

**ZMIANA HASŁA** – w tym miejscu Rodzic ma możliwość zmiany swojego hasła do systemu. Rodzic wprowadza aktualne hasło, następnie nowe hasła, które potwierdza i klika zapisz.

| Zmiana hasła |               |            |                      | Zamknij 🖌    |
|--------------|---------------|------------|----------------------|--------------|
| Ak           | ktualne hasio | Nowe hasto | Nowe hasko - powtórz |              |
|              |               |            |                      |              |
|              |               |            |                      |              |
|              | Zamknij       |            |                      | $\mathbf{D}$ |
|              |               |            |                      |              |
|              |               |            |                      |              |

## CHARAKTERYSTYKA STRONY

Witryna składa się z następujących zakładek:

- ✓ Plan zajęć
- ✓ Wiadomości
- ✓ Moje dzieci

| Ĵ          | RYDERYK                                                      | 1. 🕀 Plan zajęć               | 2. ☑ Wiadomości           | <b>3.</b> да Мо            | je dzieci                     |              | Anna Mar<br>Rodzic |
|------------|--------------------------------------------------------------|-------------------------------|---------------------------|----------------------------|-------------------------------|--------------|--------------------|
| r Maı<br>< | <b>tna - oc</b> eny - frekwencja<br>Maja 18, 2020 - Maja 24, | - zadania domowe<br>2020 () > |                           | Pokaż p                    | lan zajęć dla: Mojego dziecka | → Mar Martna | · ·                |
| .00 -      | 18, Poniedziałek                                             | 19, Wtorek                    | 20, Środa                 | 21, Czwartek               | 22, Piątek                    | 23, Sobota   | 24, Niedziela      |
| 7:30       |                                                              |                               | Akordeon                  |                            | Edukacja<br>Wczesnoszkolna    |              |                    |
| :00        | Edukacja 🖄<br>Wczesnoszkolna                                 | Edukacja 🕅<br>Wczesnoszkolna  | Edukacja 🕅 Wczesnoszkolna |                            |                               |              |                    |
| 3:30       |                                                              |                               |                           |                            |                               |              |                    |
| 1:00       |                                                              |                               |                           | Edukacja<br>Wczesnoszkolna |                               |              |                    |
| 0.00       |                                                              |                               |                           |                            |                               |              |                    |

PLAN LEKCJI

Na zakładce Plan zajęć wyświetlany jest plan lekcji dziecka na cały tydzień. Jeśli Rodzic ma np. 2 dzieci uczących się w szkole, wybiera z listy rozwijanej swoje dziecko i widzi jego/jej plan zajęć.

Rodzic klikając na wybrany przedmiot swojego dziecka na planie zajęć, klikając "Przejdź" ma możliwość podglądu, frekwencji, ocen dziecka, oraz klikając Więcej : informacji o przedmiocie oraz sprawdzianów/klasówek, zadań domowych.

| J | RYDERYK                      | 🖽 Plan zajęć                 | Wiadomośc                    | ii 🐣 Mo                    | je dzieci                      |                               | Anna Mar<br>Rodzic |
|---|------------------------------|------------------------------|------------------------------|----------------------------|--------------------------------|-------------------------------|--------------------|
| < | Maja 18, 2020 - Maja 24      | 4,2020 🛗 >                   |                              | Pokaz p                    | olan zajęć dla: Mojego dziecka | <ul> <li>✓ Mar Mar</li> </ul> | tna 🔰 🖌            |
|   | 18, Poniedziałek             | 19, Wtorek                   | 20, Środa                    | 21, Czwartek               | 22, Piątek                     | 23, Sobota                    | 24, Niedziela      |
|   |                              |                              | Akordeon                     |                            | Edukacja<br>Wrzesposzkolna     |                               |                    |
|   | Edukacja A<br>Wczesnoszkolna | Edukacja 🖄<br>Wczesnoszkolna | Edukacja 🕅<br>Wczesnoszkolna |                            | WC263H032K0Ind                 |                               |                    |
|   |                              |                              |                              |                            |                                |                               |                    |
|   |                              |                              |                              | Edukacja<br>Wczesnoszkolna |                                |                               |                    |
|   |                              |                              |                              |                            |                                |                               |                    |
|   | A Kształcenie słuchu         |                              |                              |                            |                                |                               |                    |
|   |                              |                              |                              |                            |                                |                               |                    |

# Screen 11

| -3    | RYDERYK                      | 🕀 Pian zajęć                                         | ☑ Wiadomości<br>1            | <u>æ</u> 1                 | Moje dzieci                      |                                | Anna Mar<br>Rodzic |
|-------|------------------------------|------------------------------------------------------|------------------------------|----------------------------|----------------------------------|--------------------------------|--------------------|
| <     | Maja 18, 2020 - Maja         | 24, 2020 🛗 >                                         |                              | Poka                       | ż plan zajęć dla: Mojego dziecka | <ul> <li>✓ Mar Mart</li> </ul> | ina 🗸 🖌            |
|       | 18, Poniedziałek             | 19, Wtorek                                           | 20, Środa                    | 21, Czwartek               | 22, Piątek                       | 23, Sobota                     | 24, Niedziela      |
| 07:00 |                              |                                                      | Akordeon                     |                            | Edukacja                         |                                |                    |
| 07:30 | Edukacja Z<br>Wczesnoszkolna | Edukacja 🕅 Wczesnoszkolna                            | Edukacja 🕅<br>Wczesnoszkolna |                            | WC26SH0S2K0HA                    |                                |                    |
| 08:30 |                              | I ABC (I ABC), Kształcenie                           | słuchu                       |                            |                                  |                                |                    |
| 09:00 |                              | Nauczyciel: Muzykant Ja                              | n                            | Edukacja<br>Wczesnoszkolna |                                  |                                |                    |
| 10:00 | Kształcenie słuchu           | Dzień: Poniedziałek (2020-<br>Godzina: 09:45 - 10:30 | 05-18)                       |                            |                                  |                                |                    |
| 10:30 |                              | Sala: Sala gimnastyczna                              |                              |                            |                                  |                                |                    |
| 11:30 |                              | Przejdź                                              |                              |                            |                                  |                                |                    |

| Kształcenie | słuchu <sup>1.</sup> Tematy <sup>2.</sup> | Frekwencja <sup>3.</sup> Oceny <sup>4</sup> | . 📃 Więcej               |    |        |        |        |        |        |        |        |        |        |        | Zamknij |
|-------------|-------------------------------------------|---------------------------------------------|--------------------------|----|--------|--------|--------|--------|--------|--------|--------|--------|--------|--------|---------|
| <u>a</u>    |                                           |                                             | Informacje o przedmiocie |    |        |        |        |        |        |        |        |        |        |        |         |
| r uczr      |                                           |                                             | Baza tematów             |    |        |        |        |        |        |        |        |        |        |        |         |
| Nume        | Nazwisko i imię                           | Frekwencja dzisiaj                          | Kontrola dziennika       | vi | 02 Maj | 04 Maj | 09 Maj | 11 Maj | 16 Maj | 18 Maj | 23 Maj | 25 Maj | 30 Maj | 01 Cze | 06 Cze  |
| IABC        |                                           |                                             | Sprawdziany / Klasówki   |    |        |        |        |        |        |        |        |        |        |        |         |
|             |                                           |                                             | Akompaniamenty           |    |        |        |        |        |        |        |        |        |        |        |         |
| 1.          | Mar Martna<br>Numer w dzienniku: 1        | 000                                         | Zadania domowe           |    |        |        |        |        |        |        |        |        |        |        |         |
|             |                                           |                                             |                          |    |        |        |        |        |        |        |        |        |        |        |         |
|             |                                           |                                             |                          |    |        |        |        |        |        |        |        |        |        |        |         |
|             |                                           |                                             |                          |    |        |        |        |        |        |        |        |        |        |        |         |
|             |                                           |                                             |                          |    |        |        |        |        |        |        |        |        |        |        |         |

## Screen 13 - FREKWENCJA

| Kształceni | e słuchu Tematy                    | Frekwencja         | ≡ Więc               | ej                    |                       |                       |        |        |        |        |                       |                       |        |        |        |                       | Zam        |
|------------|------------------------------------|--------------------|----------------------|-----------------------|-----------------------|-----------------------|--------|--------|--------|--------|-----------------------|-----------------------|--------|--------|--------|-----------------------|------------|
| er ucznia  |                                    |                    |                      |                       |                       |                       |        |        |        |        |                       |                       |        |        |        |                       |            |
| Num        | Nazwisko i imię                    | Frekwencja dzisiaj | A1 Kwi<br>pha obechi | 13 Kwi<br>poz. obecni | 25 Kwi<br>poz. obecni | 27 Kwi<br>poz. obecni | 02 Maj | 04 Maj | 09 Maj | 11 Maj | 16 Maj<br>poz. obecni | 18 Maj<br>poz. obecni | 23 Maj | 25 Maj | 30 Maj | 01 Cze<br>poz. obecni | 06<br>poz. |
| IABO       | :                                  |                    |                      |                       |                       |                       |        |        |        |        |                       |                       |        |        |        |                       |            |
| 1.         | Mar Martna<br>Numer w dzienniku: 1 | 000                | in                   | •                     | •                     | •                     | •      | u      | •      | •      | •                     |                       |        |        |        |                       |            |
|            |                                    |                    |                      |                       |                       |                       |        |        |        |        |                       |                       |        |        |        |                       |            |
|            |                                    |                    |                      |                       |                       |                       |        |        |        |        |                       |                       |        |        |        |                       |            |

# Screen 14 -TEMATY

Jeśli nauczyciel napisze notatkę dla rodziców i uczniów jest ona widoczna jako "Informacja do zajęć"

| Kształcenie słuchu Tematy Frekwenc           | cja Oceny 🗮 Więcej                                         | Zamknij 🗙 |
|----------------------------------------------|------------------------------------------------------------|-----------|
| Lekcja                                       | Temat / przebieg zajęć                                     |           |
| 18 Maj 2020 (Poniedziałek),<br>09:45 - 10:30 | Interwał Informacje do zajęć: Prosze przygołowac na lekcję | <b>_</b>  |
| 16 Maj 2020 (Sobota),<br>16:45 - 17:45       |                                                            |           |
| 11 Maj 2020 (Poniedziałek),<br>09:45 - 10:30 | gama                                                       |           |
| 9 Maj 2020 (Sobota),<br>16:45 - 17:45        | Interwał                                                   |           |
| 4 Maj 2020 (Poniedziałek),<br>09:45 - 10:30  |                                                            |           |

## Screen 15 -OCENY

| Kształcenie słuchu | Tematy | Frekwencja | Oceny     |            |            |            |            |            |  |  |  |
|--------------------|--------|------------|-----------|------------|------------|------------|------------|------------|--|--|--|
|                    |        | ₽          | interwały | Brak nazwy | Brak nazwy | Brak nazwy | Brak nazwy | Brak nazwy |  |  |  |
| Mar Martna         |        |            | 6-        |            |            |            |            |            |  |  |  |
|                    |        |            |           |            |            |            |            |            |  |  |  |

# Screen 16 - INFORMACJE O PRZEDMIOCIE

| Kształcenie słud | ichu Tematy           | Frekwencja | Oceny | ≡    | Więcej                                                         | Zamknij |
|------------------|-----------------------|------------|-------|------|----------------------------------------------------------------|---------|
| 1. Rea           | alizowane treści      |            |       | 4. 🄇 | Informacje o przedmiocie<br>Baza tematów                       |         |
| Rea              | alizujemy materiał    |            |       |      | Kontrola dziennika<br>Sprawdziany / Klasówki<br>Akompaniamenty |         |
| 2. Prog          | gram nauczania        |            |       |      | Zadania domowe                                                 |         |
| Pro              | ogra, nauczania zgod  | ny z       |       |      |                                                                |         |
| 3. Dod           | datkowe informacje    |            |       |      |                                                                |         |
| Kor              | ntakt z uczniami popi | Zez        |       |      |                                                                |         |

## Screen 17 - SPRAWDZIANY/KLASÓWKI

| Kształcenie słuchu Tematy Frekwencja   | Oceny 🗏 Więcej |                         | Zamkr     |
|----------------------------------------|----------------|-------------------------|-----------|
| Data sprawdzianu                       | Nauczyciel     | Opis / zakres materiału |           |
| Poniedziałek, 2020-05-25 09:45 - 10:30 | Muzykant Jan   | Interwały               | Szczegóły |
|                                        |                |                         |           |

# Screen 18 - SZCZEGÓŁY SPRAWDZAINU/KLASÓWKI

| Kształcenie słuchu - planowanie sprawdzian | " <                                                                                                    | Zamkni |
|--------------------------------------------|----------------------------------------------------------------------------------------------------|--------|
| ⊳                                          | Wybierz zajęcia*         25 maja, poniedziałek, 09.45 - 10.30         Opis / zakres materiału         B I U A ▼ E E E E E E E E E E € Ø Ø |        |
| ⇒                                          | Interwały                                                                                                    |        |
|                                            |                                                                                                    |        |
|                                            | p                                                                                                    |        |
|                                            |                                                                                                    |        |
|                                            | Zamknij                                                                                                    |        |

### Screen 19 - ZADANIA DOMOWE

| Kształcenie słuchu Tematy Frekw | vencja Oceny 🗮 Więcej < |                        |                                | Zamknij 3 |
|---------------------------------|-------------------------|------------------------|--------------------------------|-----------|
| Zadania domowe                  |                         |                        |                                |           |
| Data dodania                    | Termin wykonania        | Osoba<br>wprowadzająca | Temat                          |           |
| 2020-05-19                      | 2020-06-01              | Muzykant Jan           | Prosze przesłac zadanie domowe | Szczegóły |
| 2020-04-27                      | 2020-05-16              | Adminowski<br>Admin    | Zadanie domowe                 | Szczegóły |
| 2020-04-27                      | 2020-05-04              | Adminowski<br>Admin    | Prosze się nauczyć             | Szczegóły |
|                                 |                         |                        |                                |           |

# Screen 20 - SCZEGÓŁY ZADANIA DOMOWEGO

| Szczegóły zadania domowego |                                                       | Zamknij 🗙 |
|----------------------------|-------------------------------------------------------|-----------|
| _                          |                                                       |           |
|                            | Kształcenie słuchu - zadanie domowe                   |           |
|                            | Data dodania: 2020-05-19 Termin wykonania: 2020-06-01 |           |
|                            | Nauczyciel: Muzykant Jan                              |           |
|                            | Temat:<br>Prosze przesłac zadanie domowe              |           |
|                            |                                                       |           |
|                            |                                                       |           |
|                            |                                                       |           |

## WIADOMOŚCI

W zakładce tej są prezentowane wiadomości przesyłane przez wychowawcę lub innych nauczycieli. Również rodzice mogą wysyłać wiadomości lub odpowiedzieć na wiadomość otrzymaną od nauczyciela.

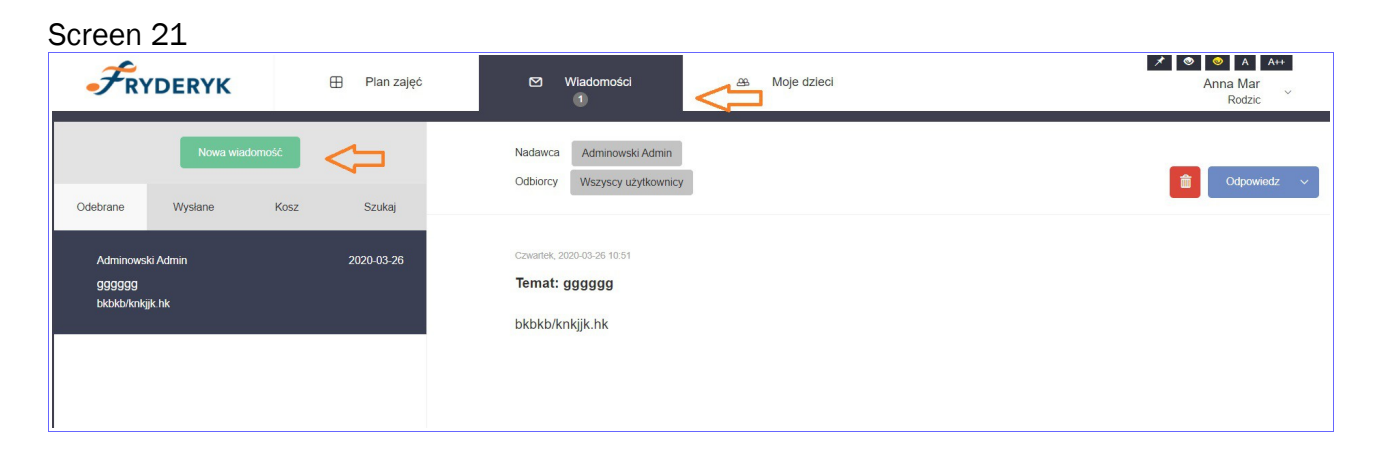

**OCENY** 

Klikając na zakładkę "OCENY" dziennik przenosi użytkownika na widok wszystkich ocen swojego dziecka – Profil Ucznia.

W tej zakładce Rodzic ma możliwość podglądu wszystkich ocen wystawionych dziecku.

| Screen 2 | 22 |
|----------|----|
|----------|----|

| -3      | RYDERYK                                          | 🕀 Plan zajęć   | 🖾 Wiadomośc    | es Moje         | dzieci <u>1</u> .           | *                                | A A++ Anna Mar Rodzic |  |  |  |  |
|---------|--------------------------------------------------|----------------|----------------|-----------------|-----------------------------|----------------------------------|-----------------------|--|--|--|--|
| Mar Mar | Mar Martna - cceny - frekwencja - zadania domowe |                |                |                 |                             |                                  |                       |  |  |  |  |
| <       | Maja 18, 2020 - Maja 24,                         | 2020 🛗 >       |                | Pokaż plar      | n zajęć dla: Mojego dziecka | <ul> <li>✓ Mar Martna</li> </ul> | ~                     |  |  |  |  |
|         | 18, Poniedziałek                                 | 19, Wtorek     | 20, Środa      | 21, Czwartek    | 22, Piątek                  | 23, Sobota                       | 24, Niedziela         |  |  |  |  |
| 07:00   |                                                  |                | Akordeon       |                 | Edukacja                    |                                  |                       |  |  |  |  |
| 07:30   | Edukacja 🕅<br>Wczesnoszkolna                     | Edukacja       | Edukacja       |                 | WC265H052K0HId              |                                  |                       |  |  |  |  |
| 08:30   |                                                  | Wczesnoszkolna | Wczesnoszkolna |                 |                             |                                  |                       |  |  |  |  |
| 09:00   |                                                  |                |                | Edukacja        |                             |                                  |                       |  |  |  |  |
| 09:30   |                                                  |                |                | VVCZesnoszkölna |                             |                                  |                       |  |  |  |  |

Na zakładce Oceny jest możliwość podglądu wszystkich ocen swojego dziecka z danego semestru z poszczególnych przedmiotów (wybieramy z listy rozwijanej Semestr I lub II ). Najeżdżając myszka na nazwę przedmiotu, podświetli się nauczyciel nauczający ucznia, a na % pojawiające się w nawiasie widzimy % frekwencję ucznia na danej lekcji. Jeśli najedziemy myszką na wystawioną ocenę, rodzic zobaczy czego dotyczyła ocena oraz jaka jest jej wartość wagowa.

Przy każdej z ocen jest data wystawienia danej oceny. W tym miejscu Rodzic widzi oceny cząstkowe, prognozowane na semstr lub na koniec roku oraz oceny na koniec semestru lub oceny roczne.

| Profil ucznia |                                                                                                    |                                           | Zamkı |
|---------------|----------------------------------------------------------------------------------------------------|-------------------------------------------|-------|
|               | Mar Martna (Ogólnokształcąca Szkoła<br>Muzyczna I stopnia, I ABC)<br><sup>Numer w księdze uczniów: 45353</sup><br>Numer w dzienniku: 1 | Zgłoszenia obecności                      |       |
|               | Pokaż: Oceny V Semestr: Semestr III (20 V                                                                                              |                                           |       |
|               | Oceny ucznia                                                                                                    | Ocena roczna                              |       |
|               | Akordeon (0%) -                                                                                                    | <b>6</b><br>28.04                         |       |
|               | Altówka (0%) -                                                                                                    |                                           |       |
|               | Altówka (0%) -                                                                                                    |                                           |       |
|               | Fortepian (0%) -                                                                                                    | 6-<br>01.85<br>proprozvania<br>4<br>03.02 |       |
|               | Ksztalcenie<br>słuchu (13.46%) 6-<br>20.05<br>Celuary -                                                                                | 6                                         |       |
|               | Średnia ocen: 533                                                                                                    |                                           |       |

| Fortepian (0%) -                                      |          | 6-                                  |
|-------------------------------------------------------|----------|-------------------------------------|
|                                                       |          | 01.05<br>prognozowana<br>4<br>03.02 |
| Wartość wagowa: 5.75, (interwały                      |          |                                     |
| Kształcenie<br>słuchu (13.46%)<br>20.05<br>Celulacy – | <b>(</b> | 04.05                               |
| Średnia ocen: 5.33                                    |          |                                     |

### FREKWENCJA

Klikając na zakładkę "FREKWENCJA" dziennik przenosi użytkownika na widok frekwencji swojego dziecka – Profil Ucznia.

Na zakładce Frekwencja prezentowana jest obecność Ucznia w ciągu danego miesiąca. Jest możliwość wyboru danego miesiąca i sprawdzenia jak Uczeń uczęszczał na zajęcia w wybranym miesiącu.

Po prawej stronie widoku pojawia się "Legendę obecności"- objaśniająca znaki frekwencji oraz Rodzic ma podgląd w % frekwencję miesięczną oraz roczną swojego dziecka.

Screen 25

| FRYDERYK                                  | 🕀 Plan zajęć            | ⊠ Wiadomości <u>1.</u> A9. Moje dzieci             | Anna Mar<br>Rodzic    |
|-------------------------------------------|-------------------------|----------------------------------------------------|-----------------------|
| 2.<br>Mar Martna - oceny - <u>frekwen</u> | - zadania domowe        |                                                    |                       |
| Twoje dzieci                              | frekwencja ucznia       |                                                    |                       |
| Nazwisko i imię                           | Numer w księdze uczniów | Klasa                                              | Aktywny               |
| Mar Martna                                | 45353                   | I ABC (Ogólnoksztalcąca Szkoła Muzyczna I stopnia) | Tak Plan zajęć Profil |
|                                           |                         |                                                    |                       |

| Frekwencja Maj 2020                                                  |                                                                                           |
|----------------------------------------------------------------------|-------------------------------------------------------------------------------------------|
| Sobota 05-02<br>•<br><u>Kszt sł</u><br>16:45 - 17:45                 | Frekwencja miesięczna (maj): <b>21.05%</b><br>Frekwencja roczna (2019/2020): <b>3.91%</b> |
| Poniedziałek 05-04<br>U<br>Kszt sł<br>09:45 - 10:30<br>14:45 - 15:30 | <ul> <li>Nie sprawdzona</li> <li>Uczeń obecny</li> </ul>                                  |
| Środa 05-06                                                          | Nieobecność     Nieobecność usprawiedliwiona                                              |
| Czwartek 05-07                                                       | s Spóźnienie<br>z Zwolnienie                                                              |
| Sobota 05-09<br>•<br><u>Kszt sł</u><br>16:45 - 17:45                 | io Inna obecność<br>in Inna nieobecność                                                   |

## UWAGI I OSIĄGNIĘCIA

Rodzic klikając w Profil Ucznia ma możliwość podglądu możliwość podglądu wszystkich wystąpień ucznia w występach szkolnych, pozaszkolnych, koncertach oraz innych uwag.

\_\_\_\_

| Screen 2 | 7                                                                                                    |
|----------|----------------------------------------------------------------------------------------------------|
|          | Mar Martna (Ogólnokształcąca Szkoła       Zgłoszenia obecności         Muzyczna I stopnia, I ABC)       Numer w księdze uczniów: 45353         Numer w dzienniku: 1       1 |
|          | Pokaż: Uwagi, osiągnięci V<br>Podstawowe dane<br>Uwagi, osiągnięcia, udział w ertach                                                                                        |
|          | koncertach       Oceny       Frekwencja       Historia ucznia                                                                                                    |
|          | 2019-12-20 rhola perinda za daolaan<br>2019-12-23 granie na skrzypcach koncert<br>2019-12-24 granie na fortenianie                                                          |
|          | 2020-01-07 test                                                                                                    |
|          | 2020-01-07     Koncert Noworoczny       2020-04-06     sasssssssssssssssssssssssssssssssssss                                                                                |

### **HISTORIA UCZNIA**

Rodzic klikając w Profil Ucznia ma możliwość wybierając "Historia Ucznia" widoku całej Historii ucznia w Szkole, tj. kiedy został przyjęty, rozpoczął zajęcia w szkole, kiedy został promowany do klasy następnej.

### Screen 28

| Profil ucznia |               |                                                                                                    |                                                                                                    | Zamknij 🗙 |
|---------------|---------------|----------------------------------------------------------------------------------------------------|----------------------------------------------------------------------------------------------------|-----------|
|               |               | Mar Martna (Ogólnokształcąc<br>Muzyczna I stopnia, I ABC)<br>Numer w księdze uczniów: 45353<br>Numer w dzienniku: 1 | za Szkoła Zgłoszenia obecności                                                                                                    |           |
| ſ             | $\Rightarrow$ | Pokaż: Podstawowe dane ~<br>Podstawowe dane                                                                         |                                                                                                    |           |
|               |               | koncertach<br>Oceny<br>Frekwencja<br>Historia ucznia                                                                | Data przyjęcia do szkoly: <b>2015-09-01</b><br>Obwód szkolny <b>x</b><br>Przedmiel okłany: <b>Akorden</b> (Nauczyciel powadzacy: Miczykant Jan) |           |
|               |               | Adres email -<br>Telefon -                                                                                          | Indywidualny tok nauczania: NIE<br>Arkusz ocen: Art/85 - nowe arkusze ocen data rozporządzenia<br>czerwiec 2018                                 |           |

| Mar Martna (Ogólnokształcąca Szkoła Zgłoszenia obecności Muzyczna I stopnia, I ABC)                |                                                                                                    |                                                                            |                                                                                                    |                                                              |  |  |  |  |  |
|----------------------------------------------------------------------------------------------------|----------------------------------------------------------------------------------------------------|----------------------------------------------------------------------------|----------------------------------------------------------------------------------------------------|--------------------------------------------------------------|--|--|--|--|--|
| Numer w księdze uczniów: <b>45353</b><br>Numer w dzienniku: <b>1</b>                               |                                                                                                    |                                                                            |                                                                                                    |                                                              |  |  |  |  |  |
| Pokaż: Historia ucz                                                                                | znia v                                                                                                    |                                                                            |                                                                                                    |                                                              |  |  |  |  |  |
|                                                                                                    |                                                                                                    |                                                                            |                                                                                                    |                                                              |  |  |  |  |  |
| Historia ucznia w szł                                                                              | kołach                                                                                                    |                                                                            |                                                                                                    |                                                              |  |  |  |  |  |
| Historia ucznia w szł                                                                              | colach                                                                                                    | Rok<br>szkolny                                                             | Szkoła                                                                                                    | Klasa                                                        |  |  |  |  |  |
| Historia ucznia w szł<br>Okres<br>2018-09-03                                                       | Rozpoczęcie szkoły                                                                                                | Rok<br>szkolny<br>2018/2019                                                | Szkoła<br>Ogólnokształcąca Szkoła Muzyczna<br>I stopnia                                                                                                    | Klasa<br>I wydział<br>wokalny                                |  |  |  |  |  |
| Historia ucznia w szk<br>Okres<br>2018-09-03<br>2018-09-03 - 2019-06-18                            | kołach<br>Rozpoczęcie szkoły<br>Promocja z wyróżnieniem do następnej klasy<br>(2019-04-12)                        | Rok         szkolny           2018/2019         2018/2019                  | Szkoła<br>Ogólnokształcąca Szkoła Muzyczna<br>I stopnia<br>Ogólnokształcąca Szkoła Muzyczna<br>I stopnia                                                           | Klasa<br>I wydział<br>wokalny<br>I wydział<br>wokalny        |  |  |  |  |  |
| Historia ucznia w szk<br>Okres<br>2018-09-03<br>2018-09-03 - 2019-06-18<br>2019-09-02 - 2019-09-02 | kołach<br>Rozpoczęcie szkoły<br>Promocja z wyróżnieniem do następnej klasy<br>(2019-04-12)<br>Uczeń zmienił klasę | Rok<br>szkolny           2018/2019           2018/2019           2019/2020 | Szkoła       Ogólnokształcąca Szkoła Muzyczna<br>I stopnia       Ogólnokształcąca Szkoła Muzyczna<br>I stopnia       Ogólnokształcąca Szkoła Muzyczna<br>I stopnia | Klasa<br>I wydział<br>wokalny<br>I wydział<br>wokalny<br>IVA |  |  |  |  |  |

## ZGŁOSZENIE NIEOBECNOŚCI

Wybieramy w **Profil – Zgłoszenie obecności – Dodaj nieobecność** – wybieramy czas nieobecności, opis nieobecności, typ nieobecności i klikamy – dodaj nieobecność. Nieobecność zostaje wysłana przez Rodzica, następnym krokiem jest potwierdzenie nieobecności przez wychowawcę / opiekuna ucznia.

Uwaga : Jeśli nie wybierzemy typu nieobecności- nie będzie możliwe zgłoszenie nieobecności ucznia, pojawi się komunikat" Wybierz prawidłowy typ nieobecności".

Screen 30

| FRYDERYK                     | 🕀 Plan zajęć                      | Wiadomości 🛛 🖉 Moje dzieci                         |         | Anna Mar<br>Rodzic |
|------------------------------|-----------------------------------|----------------------------------------------------|---------|--------------------|
| Mar Martna - oceny - frekwer | ncja - zadania domow <del>e</del> |                                                    |         |                    |
| Twoje dzieci                 |                                   |                                                    |         |                    |
| Nazwisko i imię              | Numer w księdze uczniów           | Klasa                                              | Aktywny |                    |
| Mar Martna                   | 45353                             | I ABC (Ogólnoksztalcąca Szkola Muzyczna I stopnia) | Tak     | Plan zajęć Profil  |
|                              |                                   |                                                    |         |                    |

| Profil ucznia                                                        |                                                                              |
|----------------------------------------------------------------------|------------------------------------------------------------------------------|
| Mar Martna (Ogólnokształcąca Szl<br>Muzyczna I stopnia, I ABC)       | koła Zgłoszenia obecności                                                    |
| Numer w kslędze uczniów: <b>45353</b><br>Numer w dzienniku: <b>1</b> |                                                                              |
| Pokaź: Podstawowe dane 🤍                                             |                                                                              |
| Dane ucznia                                                          |                                                                              |
| Adres: <b>x, x x</b>                                                 | Data przyjęcia do szkoły: 2015-09-01                                         |
| PESEL/Inny dokument tożsamości. x                                    | Obwód szkolny: <b>x</b>                                                      |
| Data i miejsce urodzenia: 2019-03-01, x                              | Przedmiot główny: Akordeon (Nauczyciel prowadzący: Muzykant Jan)             |
| Adres email: -                                                       | Indywidualny tok nauczania: NIE                                              |
| Telefon -                                                            | Arkusz ocen: Art/85 - nowe arkusze ocen data rozporządzenia<br>czerwiec 2018 |

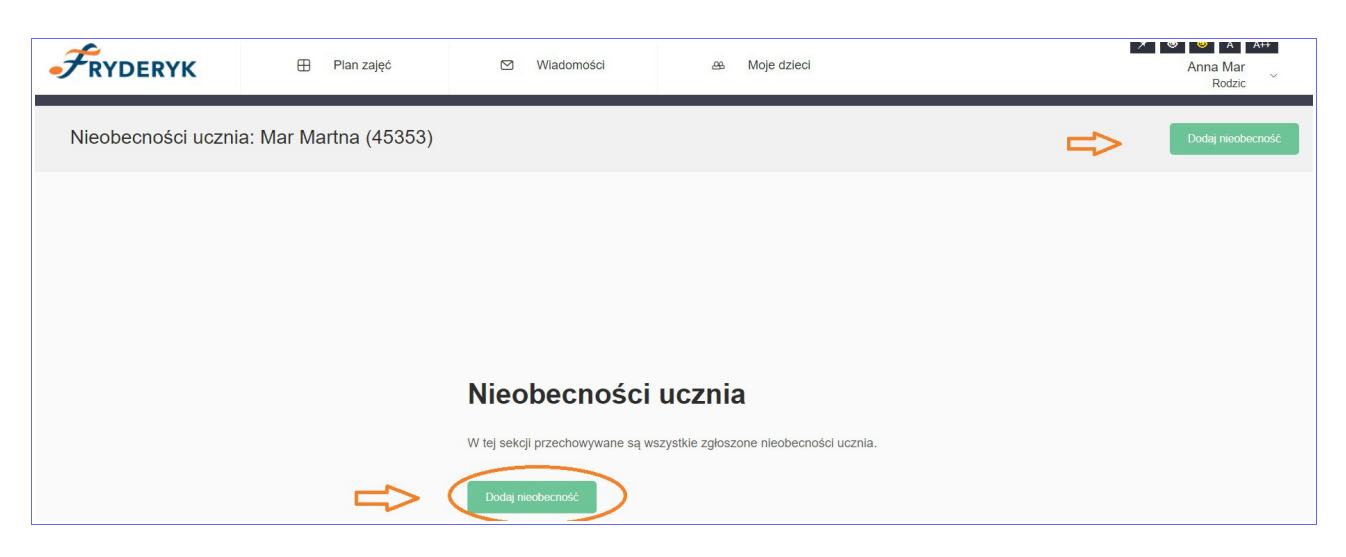

|               | Zgłoszenie nieobecnośc           | i musi zostać potwierdzone przez wychowawcę lub opiekuna klasy. |
|---------------|----------------------------------|-----------------------------------------------------------------|
|               | Nieobecny od *                   | Nieobecny do*                                                   |
|               | 2020-05-20 19:40                 | 2020-05-20 20:40                                                |
|               | Opis / powód nieobecności        |                                                                 |
|               |                                  |                                                                 |
| -             |                                  |                                                                 |
| 5>            |                                  |                                                                 |
|               |                                  |                                                                 |
|               |                                  |                                                                 |
|               |                                  |                                                                 |
|               | p                                | A                                                               |
| $\Rightarrow$ | Typ nieobecności                 |                                                                 |
|               | Nieobecność Nieobecność usprawie | dliwiona Nieobecność nieusprawiedliwiona Zwolnienie             |
|               |                                  |                                                                 |
|               | A                                |                                                                 |

Rodzic ma możliwość wybrania ram czasowych nieobecności swojego dziecka – może to być cały dzień, tydzień lub można wybrać godzinowe nieobecności. Korzystając z kalendarza przy dacie nieobecności.

Klikając w **"zegar"** pod kalendarzem można wybrać godzinowe nieobecności , można też z klawiatury numerycznej wpisać godziny nieobecności.

#### Screen 34

Aby powrócić z powrotem do kalendarza, wystarczy kliknąć w ikonkę kalendarza.

|   | Nieob  | ecny o   | od*    |        |      |      |       | ~     |       | Nieo | becny | y do ' |       |       |        |      |       |         |     |   |        |      |   |       |        |      |     |     |
|---|--------|----------|--------|--------|------|------|-------|-------|-------|------|-------|--------|-------|-------|--------|------|-------|---------|-----|---|--------|------|---|-------|--------|------|-----|-----|
|   | 202    | 20-05-   | 20 19  | :40    |      |      | (     |       |       | 20   | 020-0 | 5-20   | 20:40 |       |        |      |       |         |     |   |        |      |   |       |        |      |     |     |
|   | <      |          | m      | naj 20 | 20   |      | >     | 2     |       |      |       |        |       |       |        |      |       |         |     |   |        |      |   |       |        |      |     |     |
|   | Pn     | Wt       | Śr     | Cz     | Pt   | So   | Nd    |       |       | :=   | 1=    | -      |       | 0     |        |      |       |         |     |   |        |      |   |       |        |      |     |     |
| ~ | 27     | 28       | 29     | 30     | 1    | 2    | 3     | -     |       | •    | 1-    |        | 3 0   |       |        |      |       |         |     |   |        |      |   |       |        |      |     |     |
|   | 11     | 12       | 13     | 14     | 15   | 16   | 17    |       |       |      |       |        |       |       |        |      |       |         |     |   |        |      |   |       |        |      |     |     |
|   | 18     | 19       | 20     | 21     | 22   | 23   | 24    |       |       |      |       |        |       |       |        |      |       |         |     |   |        |      |   |       |        |      |     |     |
|   | 25     | 26       | 27     | 28     | 29   | 30   | 31    |       |       |      |       |        |       |       |        |      |       |         |     |   |        |      |   |       |        |      |     |     |
|   | 1      | 2        | 3      | 4      | 5    | 6    | 7     |       |       |      |       |        |       |       |        |      |       |         |     |   |        |      |   |       |        |      |     |     |
|   |        |          |        | •      |      |      |       |       |       |      |       |        |       |       |        |      |       |         |     |   |        |      |   |       |        |      |     |     |
|   |        |          |        |        |      |      |       |       |       |      |       |        |       |       |        |      |       |         |     |   |        |      |   |       |        |      |     |     |
|   |        |          |        |        |      |      |       |       |       |      |       |        |       |       |        |      |       |         |     |   |        |      |   |       |        |      |     |     |
|   | р      |          |        |        |      |      |       |       |       |      |       |        |       |       |        |      |       |         |     |   |        |      |   |       |        |      |     | ail |
|   | Typ ni | eobec    | cności |        |      |      |       |       |       |      |       |        |       |       |        |      |       |         |     |   |        |      |   |       |        |      |     |     |
|   | Nie    | eobec    | ność   |        | Niec | becn | ość u | spraw | riedl | iwio | na    | I      | Vieob | ecnos | ść nie | eusp | rawie | edliwio | ona | Z | Zwolni | enie |   |       |        |      |     |     |
|   |        |          |        |        |      |      |       |       |       |      |       |        |       |       |        |      |       |         |     |   |        |      |   |       |        |      |     |     |
|   | _      |          |        |        |      |      |       |       |       |      |       |        |       |       |        |      |       |         |     |   |        |      |   |       |        |      |     |     |
|   | An     | uluj i z | zamkr  | nij    |      |      |       |       |       |      |       |        |       |       |        |      |       |         |     |   |        |      | Z | Zgłoś | i nieo | becn | DŚĆ |     |

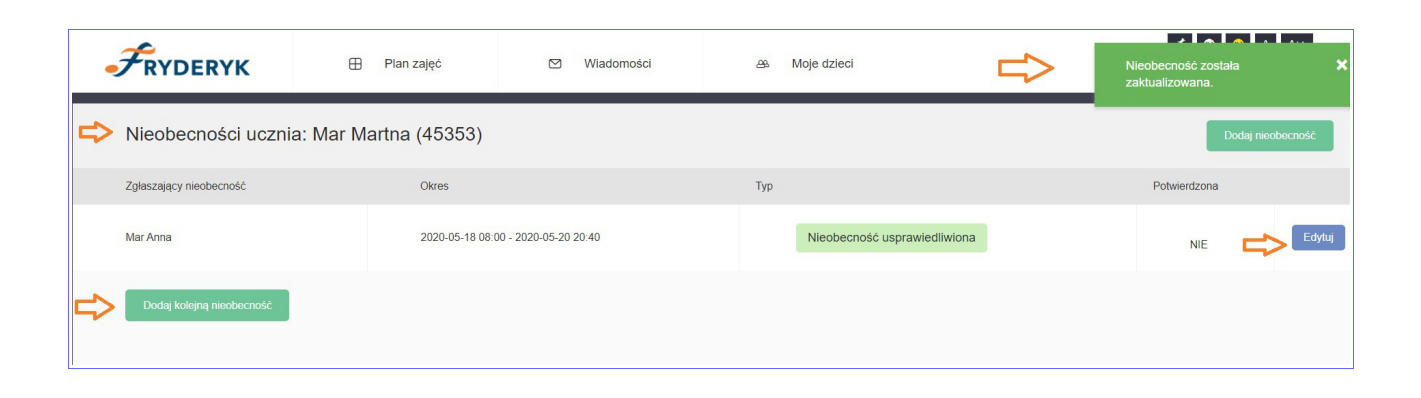

# ZAKOŃCZENIE PRACY

Po zakończeniu pracy należy się wylogować ze strony, poprzez wybranie przycisku "Wyloguj".

| Ĵ     | RYDERYK                 | 🕀 Plan zajęć | ත Wiadomośc | i 🚓 M        | oje dzieci                     |            | A A++ Anna Mar Rodzic |
|-------|-------------------------|--------------|-------------|--------------|--------------------------------|------------|-----------------------|
| <     | Maja 18, 2020 - Maja 24 | 4,2020 🛗 >   |             | Pokaż        | plan zajęć dla: Mojego dziecka | → Mar Ma   | Mój profil            |
|       | 18, Poniedziałek        | 19, Wtorek   | 20, Środa   | 21, Czwartek | 22, Piątek                     | 23, Sobota | Zmień hasło           |
| 07:00 |                         |              | Akordeon 42 |              |                                |            | Wyloguj               |
| 07:30 |                         |              |             |              |                                |            |                       |
| 08:00 |                         |              |             |              |                                |            |                       |
| 08:30 |                         |              |             |              |                                |            |                       |
| 09:00 |                         |              |             |              |                                |            |                       |
| 09:30 |                         |              |             |              |                                |            |                       |
| 10:00 | Kształcenie słuchu      |              |             |              |                                |            |                       |